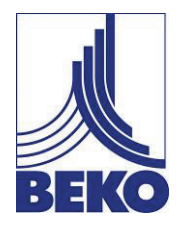

# Instructions for installation and operation

# METPOINT® OCV DATA-LOG

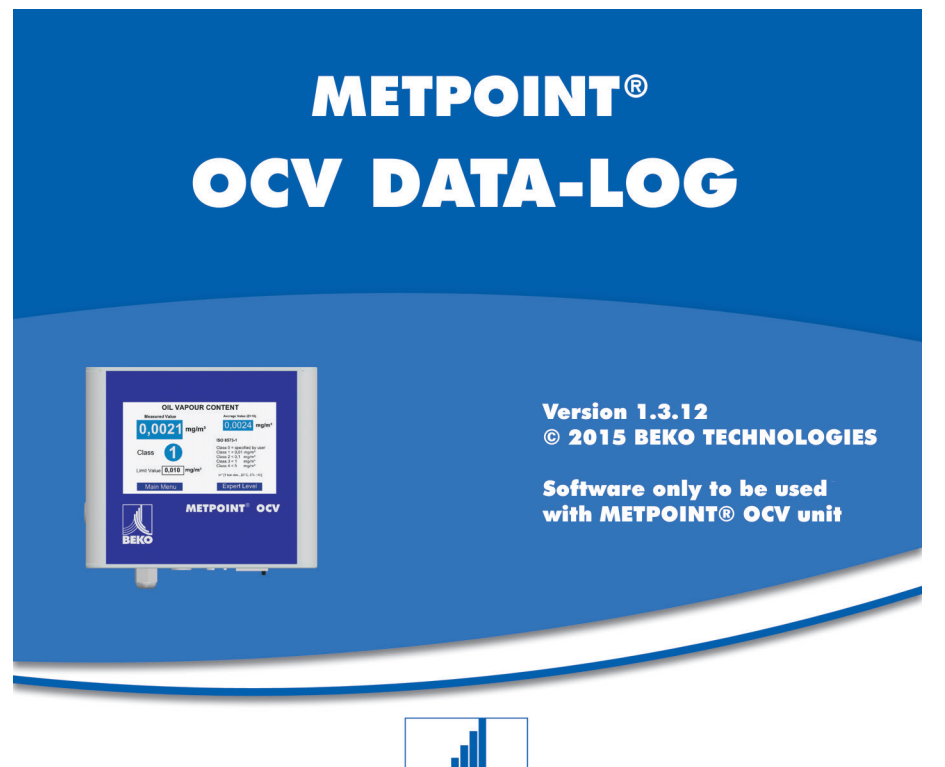

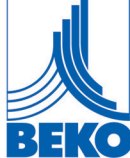

Dear Customer,

Thank you very much for having chosen METPOINT<sup>®</sup> OCV DATA LOG software. Please read this installation and operating manual carefully before installing and using the METPOINT<sup>®</sup> OCV DATA LOG and follow our directions. Proper operation of the METPOINT<sup>®</sup> OCV DATA LOG is guaranteed only if the instructions and directions specified are strictly observed.

# 1 Contents

| 1     | Contents                                            | 3  |
|-------|-----------------------------------------------------|----|
| 2     | General information                                 | 4  |
| 3     | Scope of application and proper use                 | 4  |
| 4     | System and function description                     | 5  |
| 5     | System requirements                                 | 5  |
| 6     | Connecting the network / notebook to METPOINT® OCV  | 6  |
| 7     | Installing and setting METPOINT® OCV DATA LOG       | 7  |
| 7.1   | "Settings" menu                                     | 7  |
| 7.2   | "Network" selection                                 | 8  |
| 7.3   | Connection via DHCP                                 | 8  |
| 7.4   | Manual network connection                           | 9  |
| 7.5   | Establishing a direct connection to a notebook / PC | 10 |
| 7.6   | Manual connection to a notebook / PC                | 11 |
| 8     | The METPOINT® OCV DATA LOG program                  | 17 |
| 8.1   | Installation and start of METPOINT® OCV DATA LOG    | 17 |
| 8.2   | Start screen                                        | 18 |
| 8.2.1 | Display of connected devices                        | 18 |
| 8.2.2 | Language selection                                  | 19 |
| 8.3   | The LIVE function                                   | 20 |
| 8.3.1 | Data diagram adaptation                             | 22 |
| 8.4   | The SCREENSHOT function                             | 24 |
| 8.5   | The FIRMWARE UPDATE function                        | 25 |
| 8.6   | The IMPORT + VIEWER function                        | 26 |
| 8.6.1 | Selection of data                                   | 27 |
| 8.6.2 | The AUTOMATIC IMPORT function                       | 29 |
| 8.6.3 | The SINGLE FILE IMPORT function                     | 33 |
| 8.6.4 | The MULTIPLE FILE IMPORT function                   | 35 |
| 8.7   | Data export in EXCEL                                | 37 |
| 9     | Service                                             | 40 |
| 9.1   | Support on all matters concerning application       | 40 |

# 2 General information

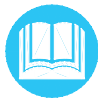

Before reading the operating manual check whether you have the right manual at hand. The operating manual must be accessibly available at all times at the site where the software is being used.

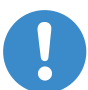

To ensure a secure transfer of data, the software must be installed and used solely in accordance with the specifications in the operating manual.

Disregarding the installation and operating manual results in risk to persons, plant and equipment.

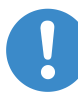

If there are ambiguities or questions about this manual, please contact BEKO TECHNOLOGIES GMBH.

# 3 Scope of application and proper use

The METPOINT<sup>®</sup> OCV DATA LOG software is used for displaying and storing the measured values collected using METPOINT<sup>®</sup> OCV. Any use in excess of this is considered as unintended. The manufacturer is not liable for the consequences of improper use. The operator is solely responsible for any risk that might result.

# 4 System and function description

The METPOINT<sup>®</sup> OCV DATA LOG software is used for displaying, remotely analysing and storing the measured values collected using METPOINT<sup>®</sup> OCV.

Displaying and storing the measured values for residual oil content ascertained using METPOINT<sup>®</sup> OCV can be done on a directly connected notebook/PC and on a notebook/PC connected via the web.

As a result, the measurement can be tracked on the notebook/PC.

Every measured value from the current collection of data can be read. This also makes it possible to monitor the measured values over an extended period of time.

In addition, the program provides the means for updating the measurement device software and makes establishing an FTP connection to the device easier.

# **5** System requirements

| Network:                    | .NET Framework 4 (if not present, is automatically installed before the program) |
|-----------------------------|----------------------------------------------------------------------------------|
| Storage space for network   | 280 MB                                                                           |
| Supported operating systems | Microsoft Windows XP                                                             |
|                             | Microsoft Windows Vista                                                          |
|                             | Microsoft Windows 7                                                              |
| Minimum hardware            | Suitable for the particular operating system used                                |
| Storage space for software: | 25 MB                                                                            |
| Interface:                  | Ethernet interface                                                               |

# 6 Connecting the network / notebook to METPOINT<sup>®</sup> OCV

Connect the interface for your network / notebook to the METPOINT<sup>®</sup> OCV (1) Ethernet interface intended for it using a corresponding network cable.

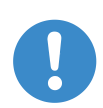

It should be noted that the connection from the device to the notebook is made using a **crossover cable**. The connection to a network is made with a simple **patch cable**.

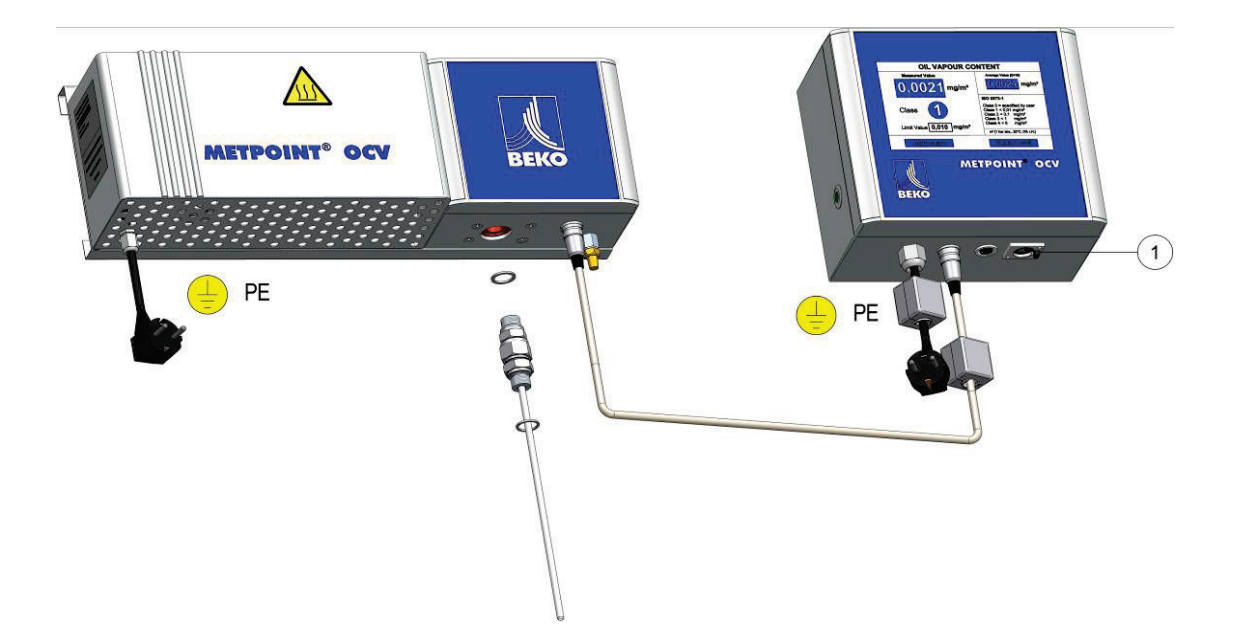

# 7 Installing and setting METPOINT<sup>®</sup> OCV DATA LOG

This chapter describes the connections and settings that must be made for the METPOINT<sup>®</sup> OCV DATA LOG software to operate properly.

### NOTE!

Administrator rights are mandatory for installing the METPOINT<sup>®</sup> OCV DATA LOG software. Please make sure that you are provided with the appropriate permissions. Please call on the assistance of appropriately trained and authorised technical staff.

### 7.1 "Settings" menu

The settings that are required for connecting METPOINT<sup>®</sup> OCV into an in-house network or for connecting directly to a PC or notebook are made in this menu.

#### As a rule, two options are available here:

- automatic connection by DHCP
- manual configuration

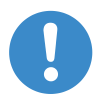

#### Note to the network administrator

Communication via a **network** between METPOINT<sup>®</sup> OCV and a PC works with the METPOINT<sup>®</sup> OCV DATA LOG software only if both are in the same **subnet**. You can find out in the manual for your router whether and how the forwarding function is executed in your router.

Requisite firewall settings:

| HTTP:           | Enable port 1111 (in- and outbound)                                                      |
|-----------------|------------------------------------------------------------------------------------------|
| in addition:    | Enable port 5000 (TCP) for device update                                                 |
| FTP connection: | Port 21 (TCP) (outbound for passive only)<br>Port 21 (TCP) (in- and outbound for active) |

It is also possible to manually establish an FTP connection to a device in another subnet. Please contact your network administrator.

"metpoint" for the user name and "logfiles" for the password must be specified as the login data.

## 7.2 "Network" selection

| M                      | ETPOIN              | T® OCV                                                                                                    |
|------------------------|---------------------|----------------------------------------------------------------------------------------------------|
|                        | Settir              | ngs                                                                                                    |
| Autostart DateTime Net | work TouchScreen Up | date Service ScientificMode                                                                                                    |
| Automatic (DHCP)       | Manual              | If your network contains a DHCP Server, network<br>settings can be retrieved automatically by choosing<br>automatic mode. If not please ask your network<br>administrator to integrate the device in your network<br>manually. If your |
| IP Address             | 192.168.1.217       | If your network is subject to severe security restrictions                                                                                                    |
| Subnet Mask            | 255.255.255.0       | appropriate firewall configuration.                                                                                                    |
| Gateway                | 192.168.1.217       | MAC Address                                                                                                    |
| DNS Server             | 202.96.128.86       | 00-50-C2-AD-C0-73                                                                                                    |
|                        |                     | OK Cancel                                                                                                    |

Select the desired method in the menu sub-item **NETWORK**:

- Automatic IP address assignment via DHCP
- Manual IP address assignment.

To use this selection, go to main menu **SETTINGS** and then select **NETWORK**.

# 7.3 Connection via DHCP

If connection via **DHCP** is selected, no additional settings are required. This is based on the prerequisite that the connected network has a DHCP server.

# 7.4 Manual network connection

Here, the network connection data must be entered manually. The following entries are required:

- IP address
- Net mask
- Gateway address

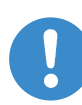

It must be ensured that different IP addresses are assigned to all devices in the network. However, the network portion of the IP address must be identical for all devices that communicate with each other within a network.

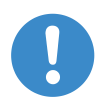

# NOTE!

Please call on the assistance of appropriately trained and authorized IT specialists.

# 7.5 Establishing a direct connection to a notebook / PC

| M                         | ETPOINT                        | ® OCV                                                                                                    |
|---------------------------|--------------------------------|----------------------------------------------------------------------------------------------------|
|                           | Settings                       |                                                                                                    |
| Autostart DateTime Net    | work TouchScreen Update        | e Service ScientificMode                                                                                                    |
| Automatic (DHCP)          | Manual                         | If your network contains a DHCP Server, network<br>settings can be retrieved automatically by choosing<br>automatic mode. If not please ask your network<br>administrator to integrate the device in your network<br>manually. |
| IP Address<br>Subnet Mask | 192.168.1.217<br>255.255.255.0 | If your network is subject to severe security restrictions<br>you may need to incorporate the MAC Address in the<br>appropriate firewall configuration.                                                                        |
| Gateway<br>DNS Server     | 192.168.1.217<br>202.96.128.86 | MAC Address                                                                                                    |
|                           |                                | OK Cancel                                                                                                    |

The connection from the device to the notebook is established using a **crossover cable**.

A direct connection to a notebook can also be established by means of manual configuration or automatic address assignment via **DHCP (Auto-IP)**.

# 7.6 Manual connection to a notebook / PC

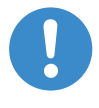

#### Important note!

When establishing a manual connection, ensure that the IP addresses of device and notebook are different in the device portion of the IP address.

1. Please check the network settings on METPOINT<sup>®</sup> OCV.

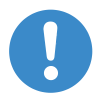

# Important note!

The **Manual Setting** must be activated and the settings indicated below appear on the display.

| IP address: | 192.168.1.217 |
|-------------|---------------|
| Subnet:     | 255.255.255.0 |
| Gateway:    | 192.168.1.217 |
| DNS server: | 202.96.128.86 |

- Correct any discrepancies you may discover.
- Please confirm the settings and return to default view.

For more information on this menu item and settings, refer to the METPOINT<sup>®</sup> OCV operating manual.

- 2. Please start your PC.
- 3. Connect the METPOINT<sup>®</sup> OCV and the notebook / PC via a crossover cable.
- 4. In the task bar, please double-click on the **Network Symbol**. The window described under item 5 appears.

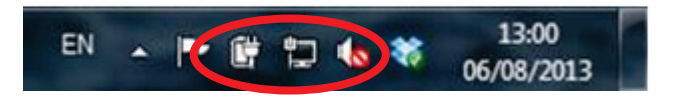

Or select Settings / Network connections in the start menu. After double-clicking on LAN connection, the following window appears.

5. Now click on "**Properties"** button.

| Connection - |           |                   |
|--------------|-----------|-------------------|
| IPv4 Connect | ivity:    | Internet          |
| IPv6 Connect | ivity:    | No network access |
| Media State: |           | Enabled           |
| Duration:    |           | 02:53:48          |
| Speed:       |           | 100.0 Mbps        |
| Activity     |           | 100               |
|              | Sent —    | Received          |
| Bytes:       | 5,686,201 | 28,734,442        |
|              |           |                   |

6. In the following window, select item "Internet protocol TCP/IP". This selection may require you to scroll the list down.

| letworking Sharing                                                                                                    | 2                                                                                       |                    |
|----------------------------------------------------------------------------------------------------|-----------------------------------------------------------------------------------------|--------------------|
| Connect using:                                                                                                    |                                                                                         |                    |
| 🔮 dynadock Et                                                                                                    | hemet                                                                                   |                    |
| This connection use                                                                                                    | es the following items:                                                                 | Configure          |
| QoS Pack                                                                                                    | et Scheduler<br>Inter Sharing for Monarth                                               |                    |
| Internet Provide Provide | otocol Version 6 (TCP/IP<br>otocol Version 4 (TCP/IP<br>Tepology December Mop           | All per I/O Driver |
| Instal                                                                                                    | totocol Version 6 (TCP/IP)<br>totocol Version 4 (TCP/IP)<br>Totology Descury Hop<br>III | Properties         |

7. Now click on "Properties" button.

| a lanana                                                                                |                                                                                    |                      |
|-----------------------------------------------------------------------------------------|------------------------------------------------------------------------------------|----------------------|
| Connect using:                                                                          |                                                                                    |                      |
| 🔮 dynadock Bh                                                                           | emet                                                                               |                      |
|                                                                                         |                                                                                    | Configure            |
| This connection user                                                                    | s the following items:                                                             |                      |
| Network Ac                                                                              | tivity Hook Server LightV                                                          | Veight Filter Driver |
| Deterministi                                                                            | c Network Enhancer                                                                 | regramation control  |
| Cos Packe                                                                               | t Scheduler                                                                        |                      |
| File and Price                                                                          | nter Sharing for Monsoft                                                           | Networks E           |
| - Internet Pro                                                                          | tocal Version 6 (TCP/IPv                                                           | 6)                   |
| Internet Pro                                                                            | tocol Version 4 (TCP/IPv                                                           | 4)                   |
| A Link-Layer                                                                            | Topology Discovery Map                                                             | er 1/O Driver +      |
| 4                                                                                       | m                                                                                  |                      |
| 127.3                                                                                   | 10 000                                                                             | Properties           |
| Instal                                                                                  | Uninatal                                                                           | a caborates          |
| Instal<br>Description                                                                   | Uninstall                                                                          | Confection           |
| Install<br>Description<br>Transmission Cont                                             | trol Protocol/Internet Prot                                                        | ocol. The default    |
| Install<br>Description<br>Transmission Cont<br>wide area network                        | trol Protocol/Internet Prot<br>k protocol that provides c                          | ocol. The default    |
| Install<br>Description<br>Transmission Cont<br>wide area network<br>across diverse into | trol Protocol/Internet Prot<br>k protocol that provides c<br>erconnected networks. | ocol. The default    |

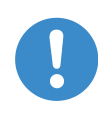

## Important note!

Before making any changes in the visible window, please write down the current settings and values of the notebook / PC.

8. Click on "Use the following IP address".

| eneral                                                             |                                                                              |      |
|--------------------------------------------------------------------|------------------------------------------------------------------------------|------|
| You can get IP settings assigne<br>this capability. Otherwise, you | ed automatically if your network supp<br>need to ask your network administra | orts |
| for the appropriate IP settings                                    |                                                                              |      |
| Obtain an IP address auto                                          | omatically                                                                   |      |
| Cost in filming the dd                                             |                                                                              |      |
| IP address:                                                        | 192.168.1.200                                                                |      |
| Subnet mask:                                                       | 255 . 255 . 255 . 0                                                          |      |
| Default gateway:                                                   | • • •                                                                        |      |
| Obtain DNS server addres                                           | ss automatically                                                             |      |
| Use the following DNS ser                                          | ver addresses:                                                               |      |
| Preferred DNS server:                                              |                                                                              |      |
| Alternate DNS server:                                              | 1                                                                            |      |
| Validate settings upon ex                                          | it Advance                                                                   | d    |

9. Now enter the addresses in the corresponding fields. For example:

| IP address: | 192.168.1.200 |
|-------------|---------------|
| Subnet:     | 255.255.255.0 |

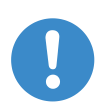

# Important note!

Ensure that PC / notebook and METPOINT® OCV do not have the same IP address!

| Seneral                                                                                                    |                                         |                |                            |                |
|----------------------------------------------------------------------------------------------------|-----------------------------------------|----------------|----------------------------|----------------|
| You can get IP settings assigned<br>this capability. Otherwise, you ne<br>for the appropriate IP settings. | automatically if y<br>eed to ask your n | our n<br>etwor | etwork sup<br>rk administr | ports<br>rator |
| 💮 Obtain an IP address autom                                                                               | nat .my                                 |                |                            |                |
| Use the following IP address                                                                               | 5:                                      |                |                            |                |
| IP address:                                                                                                | 192 . 16                                | 8. 1           | . 200                      |                |
| Subnet mask:                                                                                               | 255 . 25                                | 5.25           | 55.0                       |                |
| Default gateway:                                                                                           | 1                                       | •              |                            |                |
| Obtain DNS server address                                                                                  | automaticality                          |                |                            |                |
| Use the following DNS server                                                                               | er addresses:                           |                |                            |                |
| Preferred DNS server:                                                                                      |                                         | +              |                            |                |
| Alternate DNS server:                                                                                      | 1.                                      | •              | 4                          |                |
| 📗 Validate settings upon exit                                                                              |                                         |                | Advanc                     |                |

10. Click on "Use the following DNS server".

| eneral                                                                                                    |                                                                              |
|----------------------------------------------------------------------------------------------------|------------------------------------------------------------------------------|
| You can get IP settings assigned a<br>this capability. Otherwise, you nee<br>for the appropriate IP settings. | utomatically if your network support<br>ed to ask your network administrator |
| 🛞 Obtain an IP address automa                                                                                 | stically                                                                     |
| Use the following IP address:                                                                                 |                                                                              |
| IP address:                                                                                                   | 192 . 168 . 1 . 200                                                          |
| Subnet mask:                                                                                                  | 255.255.255.0                                                                |
| Default gateway:                                                                                              |                                                                              |
|                                                                                                    |                                                                              |
| Observer over address a     Observer     Observer     Preferred Drus server                                   | addresses:                                                                   |
| O Discretions server address a O Use the following DNS server Preferred DNS server: Alternate DNS server:     | addresses:                                                                   |

11. Next, please click on "OK".

| General                                                                                          |                                                                                                  |
|--------------------------------------------------------------------------------------------------|--------------------------------------------------------------------------------------------------|
| You can get IP settings assign<br>this capability. Otherwise, y<br>for the appropriate IP settin | gned automatically if your network supports<br>ou need to ask your network administrator<br>igs. |
| 🛞 Obtain an IP address a                                                                         | automatically                                                                                    |
| O Use the following IP ad                                                                        | idress:                                                                                          |
| IP address:                                                                                      | 192 . 168 . 1 . 200                                                                              |
| Subnet mask:                                                                                     | 255.255.255.0                                                                                    |
| Default gateway:                                                                                 |                                                                                                  |
| Obtain DNS server add                                                                            | tress automatically                                                                              |
| Use the following DNS                                                                            | server addresses:                                                                                |
| Preferred DNS server:                                                                            |                                                                                                  |
| Alternate DNS server:                                                                            | $1 \cdot \cdot \cdot$                                                                            |
| Validate settings upon                                                                           | Advanced                                                                                         |

12. Next, please click on "OK".

| letworking Shar                                                   | ing                                                                                                    |                                               |
|-------------------------------------------------------------------|----------------------------------------------------------------------------------------------------|-----------------------------------------------|
| Connect using:                                                    |                                                                                                    |                                               |
| 🔮 dynadock                                                        | Ethemet                                                                                                    |                                               |
| This connection                                                   | uses the following items:                                                                                                    | Configure                                     |
|                                                                   | nistic Network Enhancer<br>cket Scheduler<br>Printer Sharing for Microsoft<br>Protocol Version 6 (TCP/IP<br>Protocol Version 4 (TCP/IP<br>er Topology Discovery Mac | t Networks E<br>v6)<br>v4)<br>boer I/O Driver |
| 1                                                                 | III                                                                                                    | t t                                           |
| Install                                                           | Uninstal                                                                                                    | Properties                                    |
| Description<br>Transmission (<br>wide area netw<br>across diverse | Control Protocol/Internet Pro<br>vork protocol that provides of<br>interconnected networks.                                                                         | tocol. The default<br>communication           |

13. Next, please click on "Close".

| Connection         |        |                        |
|--------------------|--------|------------------------|
| IPv4 Connect       | ivity: | Internet               |
| IPv6 Connect       | ivity: | No network access      |
| Media State:       |        | Enabled                |
| Duration:          |        | 02:53:48               |
| Speed:             |        | 100.0 Mbps             |
|                    |        |                        |
| Activity           |        |                        |
| Activity —         | Sent — | — Received             |
| Activity<br>Bytes: | Sent — | Received<br>28,734,442 |

Now all the settings for the connection have been performed. The **METPOINT® OCV DATA-LOG** software can now be used according to the following operating manual.

# 8 The METPOINT® OCV DATA LOG program

# 8.1 Installation and start of METPOINT® OCV DATA LOG

To use METPOINT<sup>®</sup> OCV DATA LOG, the program must be installed from the CD-ROM provided. To do so, insert CD into the CD drive of your PC or notebook. If your autostart function is activated, the installation program will start automatically. Otherwise, go to **Windows Explorer** on the CD, search for the **setup.exe** or **setup** file, and double-click.

#### To install the program, follow the installation instructions.

After successful installation, you can start the programs by double-clicking on the newly created symbol / icon on your **Desktop** or in the **Start menu**.

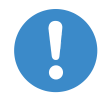

#### Note to the network administrator

Communication via a **network** between METPOINT<sup>®</sup> OCV and a PC works with the METPOINT<sup>®</sup> OCV DATA LOG software only if both are in the same **subnet**. You can find out in the manual for your router whether and how the forwarding function is executed in your router.

Requisite firewall settings:

| HTTP:           | Enable port 1111 (in- and outbound)                                                      |
|-----------------|------------------------------------------------------------------------------------------|
| in addition:    | Enable port 5000 (TCP) for device update                                                 |
| FTP connection: | Port 21 (TCP) (outbound for passive only)<br>Port 21 (TCP) (in- and outbound for active) |

It is also possible to manually establish an FTP connection to a device in another subnet. Please contact your network administrator.

"metpoint" for the user name and "logfiles" for the password must be specified as the login data.

# 8.2 Start screen

After the **METPOINT<sup>®</sup> OCV DATALOG** program is started, the following appears on the screen:

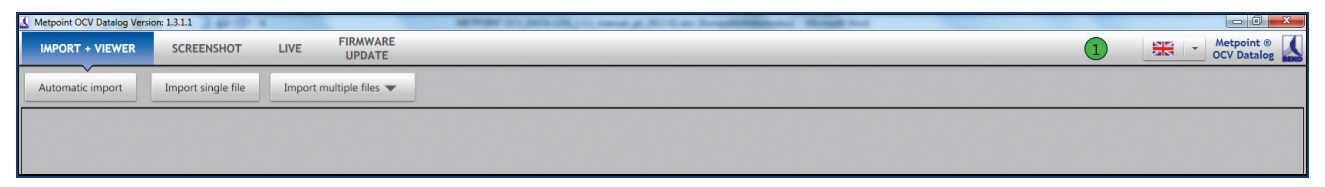

The program has 4 basic functions:

- IMPORT + VIEWER
- SCREENSHOT
- LIVE
- FIRMWARE UPDATE.

A detailed description of the individual functions can be found on the following pages. Furthermore, you will find 2 additional display elements on the start screen.

## 8.2.1 Display of connected devices

In the header of the program, you will find the following symbol:

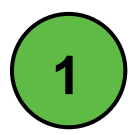

The symbol shows the status of the network connection, and how many METPOINT<sup>®</sup> OCV are connected.

The number indicates how many METPOINT® OCV are available for direct access in the network.

If the display is highlighted in green then the network connection is active, and connected METPOINT<sup>®</sup> OCV are available per data line. A yellow highlight signals that the notebook is connected to a network, but without connection to a METPOINT<sup>®</sup> OCV.

If the display is red, the notebook is not connected to the network.

# 8.2.2 Language selection

The **METPOINT**<sup>®</sup> **OCV DATALOG** program is available in two languages. A language selection can be made between German and English.

The current language setting is indicated in the right upper corner of the screen.

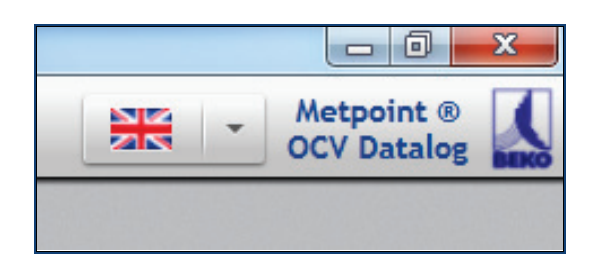

Use the drop-down menu to change the language setting by clicking on the desired language.

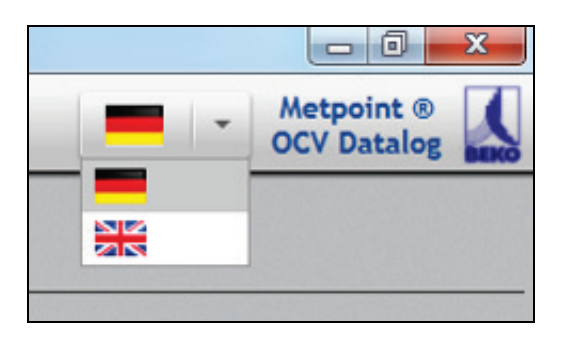

After successful change, the following note appears:

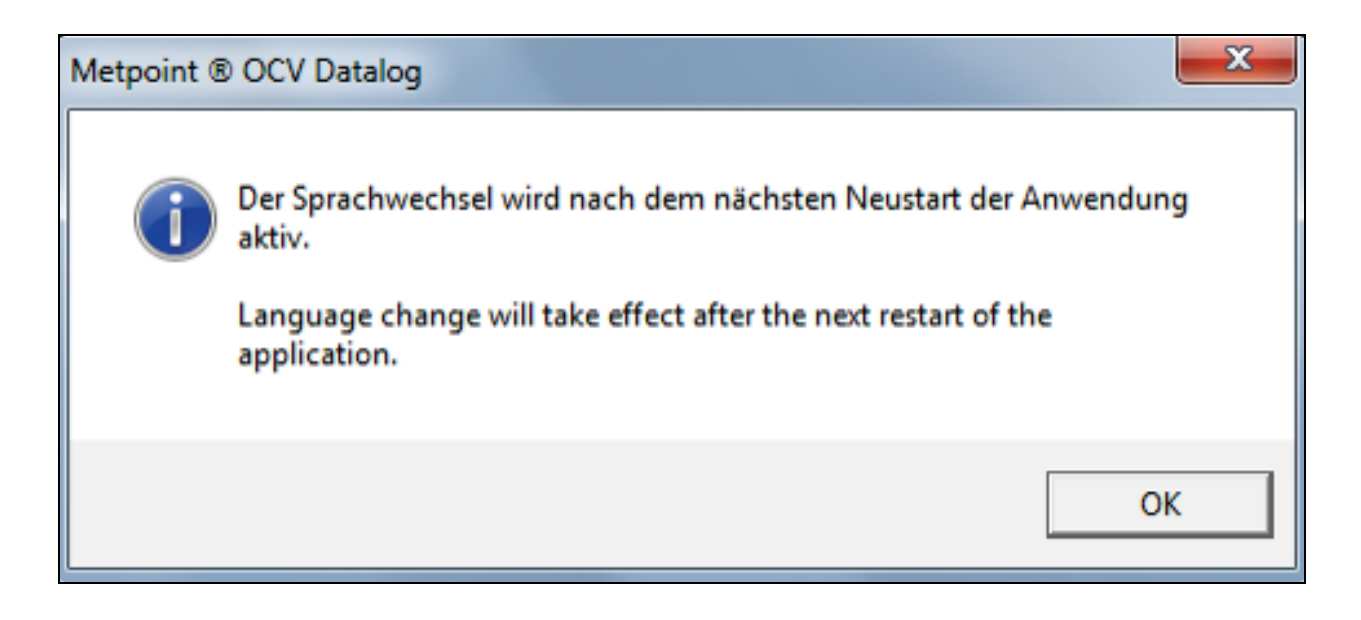

The language selection will automatically be adapted when program is restarted.

# 8.3 The LIVE function

This view shows the current measured value and average of the last 10 measurement cycles, as well as the respective compressed air quality class according to ISO 8573, or the development of the measured values.

First establish a connection to a METPOINT<sup>®</sup> OCV. For this purpose, select the **LIVE** function and activate the drop-down menu "Select device".

| IMPORT + VIEWER SCREENSHOT | LIVE FIRMWARE<br>UPDATE | 1 Metpoint @ 🚺 |
|----------------------------|-------------------------|----------------|
| - Select device -          |                         |                |
|                            |                         |                |
|                            |                         |                |

Now the available devices connected per network are displayed.

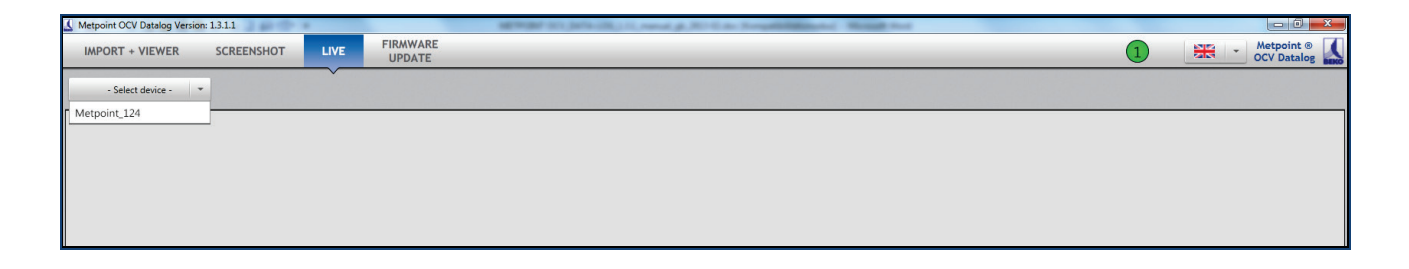

The connection is established by clicking on the desired device.

As soon as the next measured value appears on the METPOINT<sup>®</sup> OCV, the information is transferred in **LIVE** view.

| Metpoint OCV Datalog Version: 1.3.1.1                 | METRORY DOL (META-201, 1 | Lower, p. N. Con Ample Street, Name And                        |              |
|-------------------------------------------------------|--------------------------|----------------------------------------------------------------|--------------|
| IMPORT + VIEWER SCREENSHOT LI                         | IVE FIRMWARE<br>UPDATE   |                                                                | 1 Metpoint ® |
| Metpoint 124 ×<br>Metpoint,124 ×<br>Live Live logging |                          |                                                                |              |
|                                                       | OIL                      | VAPOUR CONTENT                                                 |              |
|                                                       | Class 1                  | mg/m³         Avg. value (Z=10)           0.0055         mg/m³ |              |

In addition to the display of the measured value, the development of the measured value can also be shown. For this purpose, select the **Data diagram** tab.

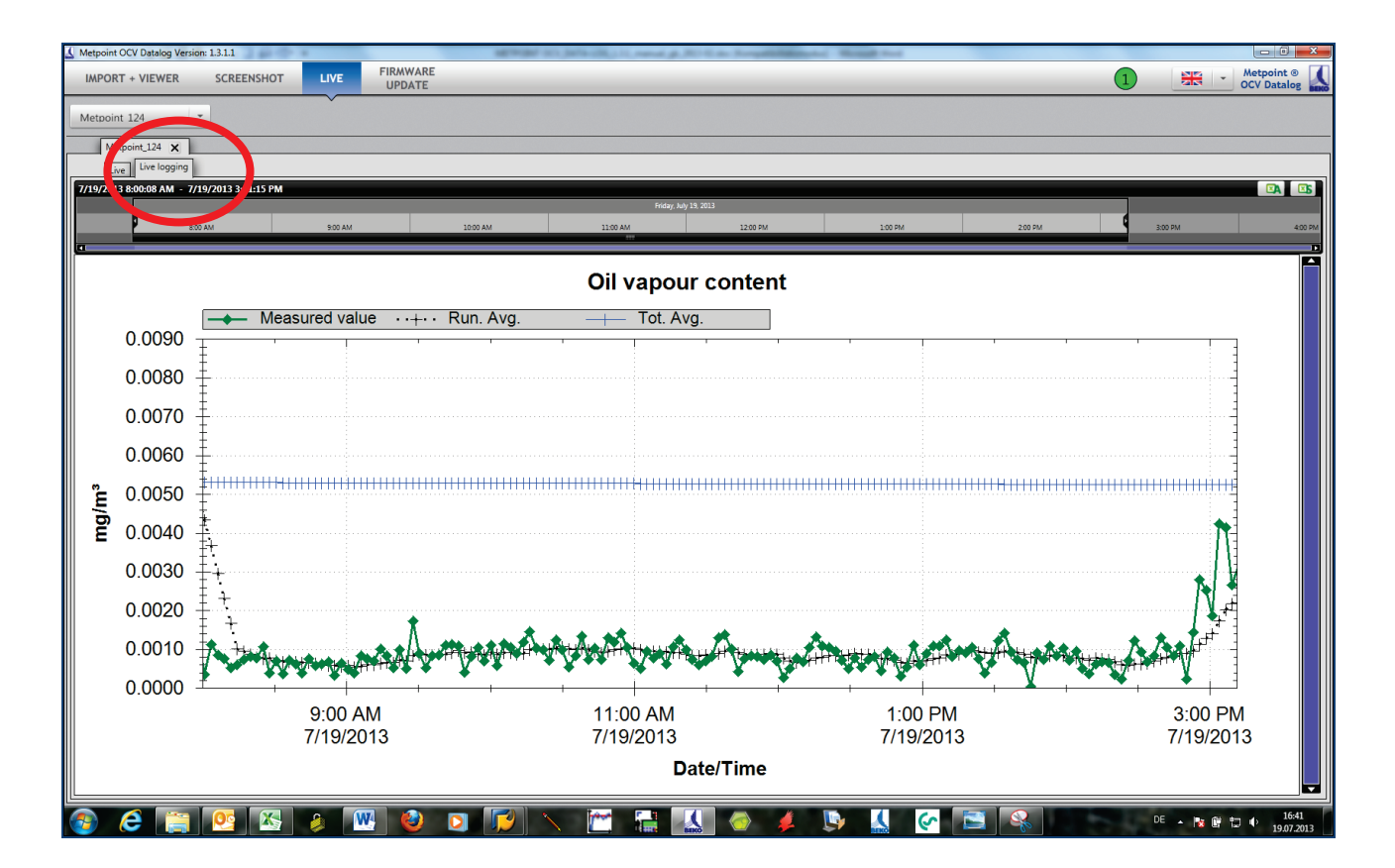

The standard setting shows 3 different measured value curves:

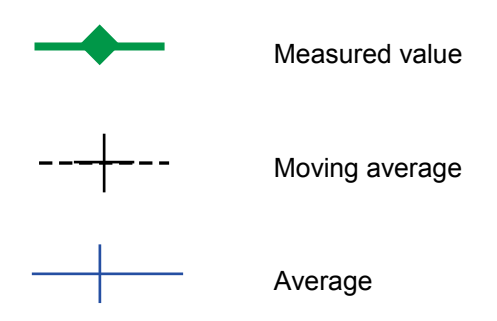

## 8.3.1 Data diagram adaptation

Several functions are available to adapt the view of the data diagram Use the right mouse button for this. Use the left mouse button to select the displayed functions from the provided selection menu.

|   | Hide/Show curves     | ۲ |
|---|----------------------|---|
|   | Сору                 |   |
|   | Save Image As        |   |
|   | Page Setup           |   |
|   | Print                |   |
| ~ | Show Point Values    |   |
|   | Un-Zoom              |   |
|   | Undo All Zoom/Pan    |   |
|   | Set Scale to Default |   |

When selecting the function Show / Hide Curves, another menu appears.

| -   | Hide/Show curves      | • • | Measured value |
|-----|-----------------------|-----|----------------|
| +   | Copy<br>Save Image Ac | ~   | Run. Avg.      |
| 4   | Page Setup            | Ľ   | Tot. Avg.      |
|     | Print                 |     |                |
| . 🗸 | Show Point Values     |     |                |
|     | Un-Zoom               |     |                |
|     | Undo All Zoom/Pan     |     |                |
|     | Set Scale to Default  |     |                |

Now select via mouse click which one of the three available measured value curve options is to be displayed. Removing the check deactivates the corresponding measured value curve. The measured value curves can be shown or hidden at any time.

If the function "Show Point Values" is activated, the individual measured values can be displayed in the Data diagram via the mouse.

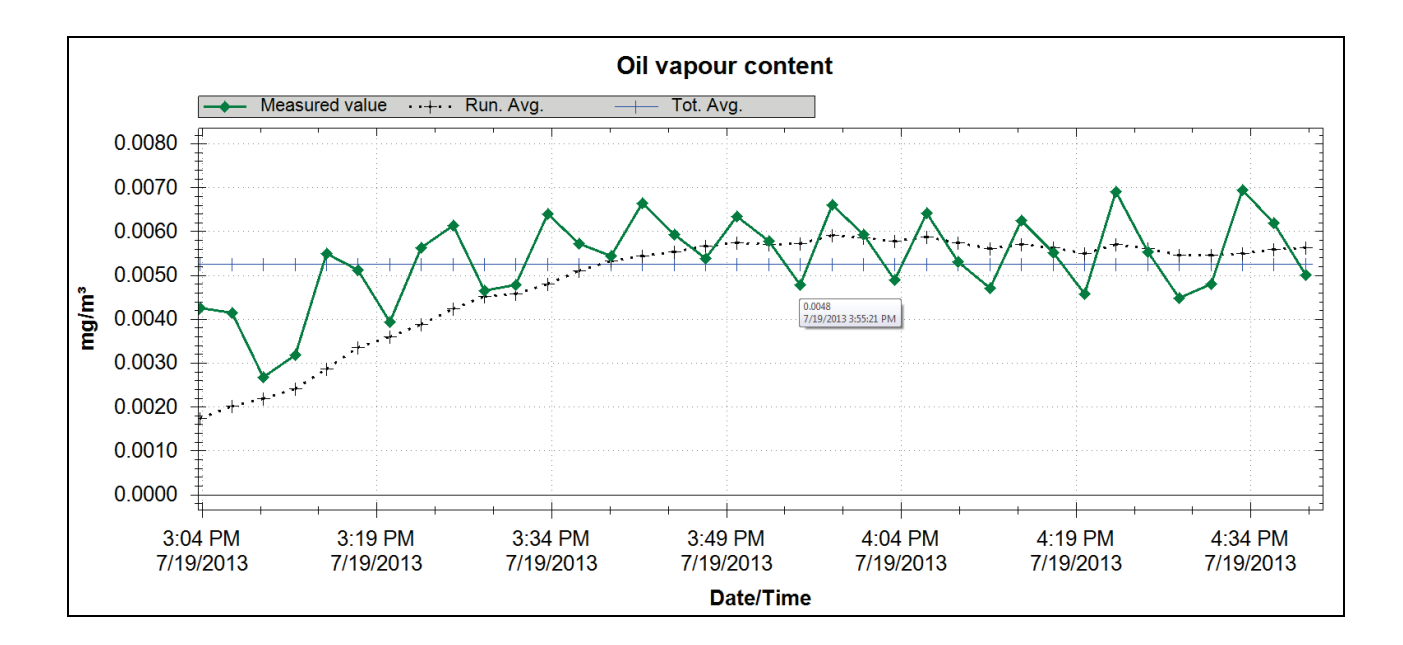

# 8.4 The SCREENSHOT function

The **SCREENSHOT** function makes it possible to store and further process the current METPOINT<sup>®</sup> OCV display.

| Metpoint OCV Datalog Versi        | on: 1.3.1.1 |      |                    | Market 10, Mrs. 28, 11, rend & 2010 in Regulationship Result for |              |
|-----------------------------------|-------------|------|--------------------|------------------------------------------------------------------|--------------|
| IMPORT + VIEWER                   | SCREENSHOT  | LIVE | FIRMWARE<br>UPDATE |                                                                  | 1 Metpoint @ |
| - Select device -<br>Metpoint_124 |             |      |                    | Full size                                                        |              |

First select a METPOINT® OCV from the drop-down menu "Select Device".

Clicking on the camera symbol gives you a preview of your screen shot on the right side under the heading "Full Size".

| Metpoint OCV Datalog Versi | on: 1.3.1.1 |      |                    | METHODAL STATE (State of the particular of the Association of the State of the State of the Stat |              |
|----------------------------|-------------|------|--------------------|----------------------------------------------------------------------------------------------------|--------------|
| IMPORT + VIEWER            | SCREENSHOT  | LIVE | FIRMWARE<br>UPDATE |                                                                                                    | 1 Metpoint ® |
| Metpoint 124               |             |      |                    |                                                                                                    |              |
| Thumbnails                 |             |      |                    | Full size                                                                                                    |              |
|                            |             |      |                    |                                                                                                    |              |

On the left side you will find an overview of the screen shots under "Preview"; here you can select whether to save or delete the screen shot.

| Metpoint OCV Datalog Version: 1.3.1.1                                                                                                    | 384.                            | METHODA' ICI.        | WARD IN COMPANY AND IN THE OWNER.                                                                                                    | And Manual Prod |
|----------------------------------------------------------------------------------------------------|---------------------------------|----------------------|----------------------------------------------------------------------------------------------------|-----------------|
| IMPORT + VIEWER SCR                                                                                                    | EENSHOT LIVE FIRMWARE<br>UPDATE |                      |                                                                                                    |                 |
| Metpoint 124                                                                                                    |                                 |                      |                                                                                                    |                 |
| Thumbnails 🦼                                                                                                    |                                 | Full size            |                                                                                                    | -               |
| 03. VAPOUR CONTENT<br>Server and Content<br>0.0035 equit                                                                                                   | OIL V                           |                      | ONTENT                                                                                                    |                 |
| Chry 1 Billion                                                                                                    | Measured Value                  |                      | Avg. Value (Z=10)                                                                                                    |                 |
|                                                                                                    | 0.0013                          | mg/m³                | 0.0013 mg/m <sup>3</sup>                                                                                                    |                 |
|                                                                                                    |                                 |                      | ISO 8573-1                                                                                                    |                 |
|                                                                                                    | Class                           |                      | $ \begin{array}{l} Class 0 = user specified \\ Class 1 \leq 0.01  mg/m^3 \\ Class 2 \leq 0.1  mg/m^3 \\ Class 3 \leq 1  mg/m^3 \\ Class 4 \leq 5  mg/m^9 \end{array} $ |                 |
| BL VARCHE CONTENT           Value of all           0.0013           value*           C1233           Name*           Name*           Name*           Name* | Limit Value 0.010               | mg/m³                | m³ [1 bar abs., 20°C, 0% r.H.]                                                                                                    |                 |
|                                                                                                    | Main Menu                       |                      | Expert Level                                                                                                    |                 |
|                                                                                                    | Met                             | point_124_06.08.2013 | 09:01:02                                                                                                    |                 |
|                                                                                                    |                                 |                      |                                                                                                    |                 |
|                                                                                                    |                                 |                      |                                                                                                    |                 |

To save the screen shot click on the Save symbol and select the desired directory path.

The program recommends a file name consisting of device number, date and time (e.g. METPOINT\_124\_06.05.2013 14\_00\_55.png). The file name can be changed at any time.

The screen shot is only saved at the specified location in PNG format.

# 8.5 The FIRMWARE UPDATE function

The **FIRMWARE UPDATE** function can be used to update the METPOINT<sup>®</sup> OCV firmware. As a rule, these tasks are performed during routine calibration and maintenance of the devices or, in exceptional cases, by our service.

# 8.6 The IMPORT + VIEWER function

The METPOINT<sup>®</sup> OCV setting is such that it automatically creates log files from the measured values and stores them in the internal memory.

This program allows access to these log files during operation.

The **IMPORT + VIEWER** area includes 3 functions:

- Automatic import
- Single file import
- Multiple file import

| Ketpoint OCV Datalog Versi | ion: 1.3.1.1       |        |                    | ARTICLES - 1 |
|----------------------------|--------------------|--------|--------------------|--------------|
| IMPORT + VIEWER            | SCREENSHOT         | LIVE   | FIRMWARE<br>UPDATE |              |
| Automatic import           | Import single file | Import | multiple files 🔻   |              |
|                            |                    |        |                    |              |
|                            |                    |        |                    |              |
|                            |                    |        |                    |              |
|                            |                    |        |                    |              |

A detailed description of the individual functions can be found on the following pages.

# 8.6.1 Selection of data

All three IMPORT + VIEWER functions require the definition of specific periods for the transaction selected. To do so, use the timeline located above the individual selection menus.

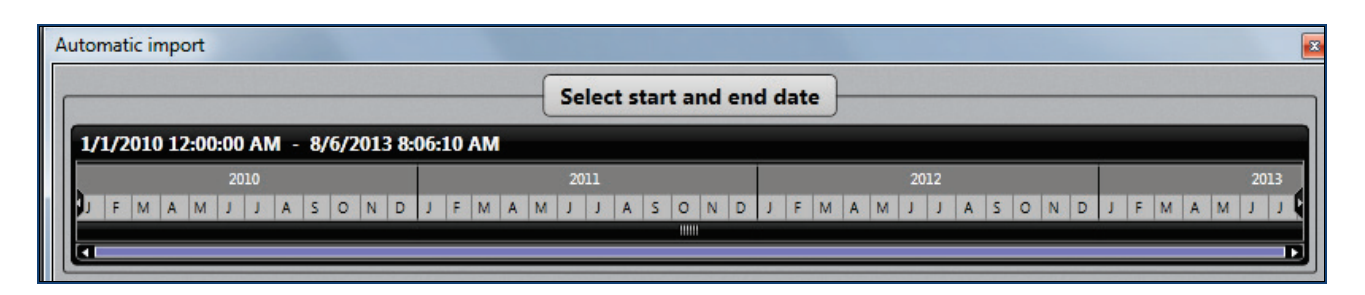

By double-clicking on the year, the period can be limited to the year selected.

|   | Aut | omatic imp | port        |           |             |     |             |           |        |           |         |          | ×        |
|---|-----|------------|-------------|-----------|-------------|-----|-------------|-----------|--------|-----------|---------|----------|----------|
|   | _   |            |             |           |             | Se  | elect start | and end c | late   |           |         |          |          |
|   |     | 1/1/2012 1 | 2-00-00 AM  | - 1/1/201 | 3 12-00-00  | AM  |             |           |        |           |         |          |          |
|   |     |            | 2.00.00 711 | 1/1/201   | .5 12.00.00 |     | 20          | 12        |        |           |         |          |          |
| h |     | January    | February    | March     | April       | May | June        | July      | August | September | October | November | December |
|   |     |            |             |           |             |     |             |           |        |           |         |          |          |
|   |     |            |             |           |             |     |             |           |        |           |         | D        |          |

Additional double-clicks can limit the period to the desired month, day or hours.

| A | ute | omatic | impo  | rt    |      |     |      |     |      |      |    |    |      |       |        |      |     |     |    |    |    |    |    |    |    |    |    |    |    |    |
|---|-----|--------|-------|-------|------|-----|------|-----|------|------|----|----|------|-------|--------|------|-----|-----|----|----|----|----|----|----|----|----|----|----|----|----|
|   | _   |        |       |       |      |     |      |     |      |      |    | -  | Sele | ct st | tart a | and  | end | dat | e  |    |    |    |    |    |    |    |    |    |    |    |
|   | 4   | /1/20  | 12 12 | :00:0 | 0 AM | - 5 | /1/2 | 012 | 12:0 | 0:00 | АМ |    |      |       |        |      |     |     |    |    |    |    |    |    |    |    |    |    |    |    |
| Ш |     |        |       |       |      |     |      |     |      |      |    |    |      |       | April  | 2012 |     |     |    |    |    |    |    |    |    |    |    |    |    |    |
|   | 9   | 1 2    | 3     | 4     | 5    | 6   | 7    | 8   | 9    | 10   | 11 | 12 | 13   | 14    | 15     | 16   | 17  | 18  | 19 | 20 | 21 | 22 | 23 | 24 | 25 | 26 | 27 | 28 | 29 | 30 |
|   |     |        |       |       |      |     |      |     |      |      |    |    |      |       |        |      |     |     |    |    |    |    |    |    |    |    |    |    |    |    |
|   | L   |        |       |       |      | _   |      |     | _    |      | _  |    |      | _     | _      | _    |     | _   |    |    |    | _  |    | _  |    | _  | _  |    |    |    |

|   | Aut | toma  | tic imp | ort   |        |              |       |       |        |       |    |        |           |          |       |     |    |    |    |    |    |    |    |    |    | ×  |
|---|-----|-------|---------|-------|--------|--------------|-------|-------|--------|-------|----|--------|-----------|----------|-------|-----|----|----|----|----|----|----|----|----|----|----|
|   | Г   |       |         |       |        |              |       |       |        |       | Se | lect s | tart      | and e    | end d | ate |    |    |    |    |    |    |    |    |    |    |
|   |     | 4/18, | /2012   | 12:00 | :00 AI | <b>M</b> - 4 | /19/2 | 012 1 | 2:00:0 | 00 AM |    |        |           |          |       |     |    |    |    |    |    |    |    |    |    |    |
|   |     | 8     |         |       |        |              |       |       |        |       |    | Wedr   | nesday, i | April 18 | 2012  |     |    |    |    |    |    |    |    |    |    |    |
| Ш |     | 00    | 01      | 02    | 03     | 04           | 05    | 06    | 07     | 08    | 09 | 10     | 11        | 12       | 13    | 14  | 15 | 16 | 17 | 18 | 19 | 20 | 21 | 22 | 23 |    |
|   |     | _     | _       | _     | _      | _            | _     | _     | _      | _     | _  | _      |           |          | _     | -   |    | _  | _  | _  | _  | _  | _  | _  | _  | 41 |

| A | utomatic import                              |
|---|----------------------------------------------|
| ſ | Select start and end date                    |
|   | 4/18/2012 9:00:00 AM - 4/18/2012 10:00:00 AM |
|   | Wednesday, April 18, 2012 9:00 AM            |
|   |                                              |
|   |                                              |
|   |                                              |

To extend the period again, the blue bar is elongated accordingly.

| A | utor | matic imp | ort      |        |         |         |         |     |         |         |             |     |     |     |     |     |     | <b>E</b> |
|---|------|-----------|----------|--------|---------|---------|---------|-----|---------|---------|-------------|-----|-----|-----|-----|-----|-----|----------|
|   |      |           |          |        |         |         |         | s   | elect s | tart ar | nd end date | ]   |     |     |     |     |     |          |
|   | 1/   | 4/2012 5  | :12:26 F | PM - 1 | 2/27/20 | 12 10:4 | 8:54 AI | M   |         |         |             |     |     |     |     |     |     |          |
| Ш |      |           |          |        |         |         |         |     |         |         | 2012        |     | _   |     |     |     |     |          |
| Ш | ug   | Sep       | Oct      | Nov    | Dec     | Jan     | Feb     | Mar | Apr     | May     | Jun Jul     | Aug | Sep | Oct | Nov | Dec | Jan | Feb      |
|   |      |           | _        | _      |         |         | _       | _   | 9       |         |             |     |     |     |     |     |     |          |
|   | -    |           |          |        |         |         |         |     | -       |         |             |     |     |     |     |     |     |          |

After this, the endpoints of the timeline can be moved to the desired start and end position.

| 1 | Aut | omatic im | port    |        |         |         |          |     |          |         |       |      |     |     |     |     |       |     | ×   |
|---|-----|-----------|---------|--------|---------|---------|----------|-----|----------|---------|-------|------|-----|-----|-----|-----|-------|-----|-----|
|   | Г   |           |         |        |         |         |          | s   | elect s  | tart an | d end | date |     |     |     |     |       |     |     |
| Ш |     | L/4/2012  | 5:12:26 | PM - 1 | 2/21/20 | 012 10: | 48:54 AI | м   |          |         |       |      |     |     |     |     |       |     |     |
| Ш | Ш   |           |         |        |         |         |          |     |          |         | 20    | 12   |     |     |     |     |       |     |     |
| Ш | u   | g Sep     | Oct     | Nov    | Dec     | Jan     | Feb      | Mar | Apr      | May     | Jun   | Júl  | Aug | Sep | Oct | Nov | Dec 🕑 | Jan | Feb |
|   | 18  |           |         |        |         |         |          |     | _        |         |       |      |     |     |     |     |       |     |     |
|   | L   |           |         |        |         |         |          |     | <u>d</u> |         |       |      |     |     |     |     |       |     |     |

# 8.6.2 The AUTOMATIC IMPORT function

When selecting the AUTOMATIC IMPORT function, the following input screen appears:

| 4 | utomatic import                                                                                                    |
|---|----------------------------------------------------------------------------------------------------|
|   | Select start and end date                                                                                                    |
|   | 1/1/2010 12:00:00 AM - 8/6/2013 9:12:08 AM                                                                                                    |
|   | 2010 2011 2012 2013<br>J F M A M J J A S O N D J F M A M J J A S O N D J F M A M J J A S O N D J F M A M J J A S O N D J F M A M J J<br>IIIII |
|   | Synchronization folder                                                                                                    |
|   | Q:\ O Yes @Select device - 	_ O Measurement                                                                                                   |
|   | Start Stop                                                                                                    |
|   | 0/0 Files ( 0.0/0.0 MB )                                                                                                    |

First, go to "Synchronisation Folder" to specify the storage location for saving the measurement data. Next, the program will create a subfolder with the name METPOINT XXX (e.g. METPOINT 124) in the file folder selected. The file path is indicated accordingly.

Next, go to the drop-down menu "Select Device" to select the METPOINT<sup>®</sup> OCV whose measured values you want to check.

| Automatic import                        |                           |                                                         |                       |
|-----------------------------------------|---------------------------|---------------------------------------------------------|-----------------------|
|                                         | Select start and          | end date                                                |                       |
| 1/1/2010 12:00:00 AM - 8/6/2013 9:12:08 | AM                        |                                                         |                       |
| 2010<br>J F M A M J J A S O N D J F.    | 2011<br>M A M J J A S O N | 2012<br>D J F M A M J J A S O N D                       | 2013<br>J F M A M J J |
| Synchronization folder                  | ····                      | Synchronize with device ?       Yes        Metpoint 124 | Mode<br>O Measurement |
|                                         | Start                     | No @                                                    | Calibration           |
|                                         |                           | 0/0 Files                                               | (0.0/0.0 MB)          |

Then select Measurement in "Mode". Measurement mode is activated when the item is highlighted in white.

Use the timeline to select the period for which you would like to check the measured values (see chapter 8.6.1 Selection of data).

| Automatic import                             |                                                                  |
|----------------------------------------------|------------------------------------------------------------------|
| Select st                                    | art and end date                                                 |
| 1/4/2012 5:12:26 PM - 12/27/2012 10:48:54 AM |                                                                  |
| ug Sep Oct Nov Dec Jan Feb Mar Apr           | 2012<br>May Jun Jul Aug Sep Oct Nov Dec Jan Feb                  |
| Q:\                                          | Synchronize with device ?<br>O Yes @ Metpoint 124  O Measurement |
| Start                                        | Stop                                                             |
|                                              | 0/0 Files ( 0.0/0.0 MB )                                         |

Then select "Start". Now data download is performed. You can see the progress of the download on the screen.

| Automatic import                            |              |                                                                                                    |
|---------------------------------------------|--------------|----------------------------------------------------------------------------------------------------|
|                                             | Select start | and end date                                                                                                    |
| 6/1/2013 12:00:00 AM - 7/1/2013 12:00:00 AM |              |                                                                                                    |
| October November December January           | February     | March April May June July                                                                                                  |
| Synchronization folder @                    |              | Synchronize with device ?       Mode         O Yes        Metpoint 124       O Measurement         • No        Calibration |
|                                             | Start        | Stop                                                                                                    |
| Scanning /Meas/2013/6/5, 0 Files skipped    |              | 28/47 Files (1.7/31.4 MB)                                                                                                  |

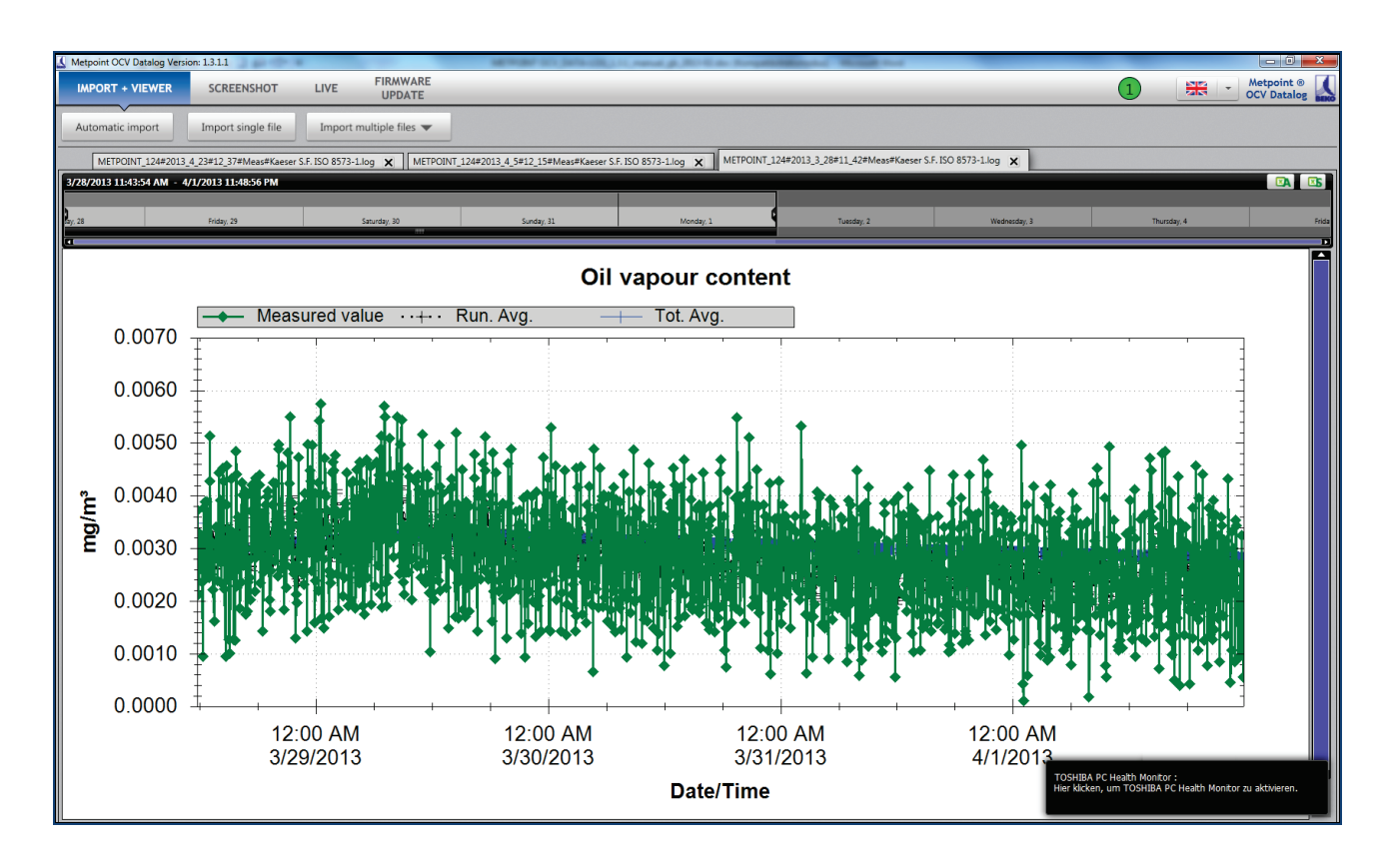

After the download is complete, the measured value file is automatically opened.

It is also possible to make several downloads in parallel. Use the file tabs to switch between the individual download views.

| Metpoint CCV Datalog Version: 1.3.1.1                                                                                                    |            |
|----------------------------------------------------------------------------------------------------|------------|
| IMPORT + VIEWER SCREENSHOT LIVE FIRMWARE<br>UPDATE                                                                                          | Metpoint ® |
| Automatic import ingle file Import multiple files                                                                                           |            |
| METPOINT_124#2013_4_29#12_37#Meas#Kaeser S.F. ISO 8573-LIOg X METPOINT_124#2013_4_5912_15#Meas#Kaeser S.F. ISO 8573-LIOg X                  |            |
| 3/28/2013 11:43:54 AM - 4/1/2013 11:48:56 PM                                                                                                |            |
|                                                                                                    |            |
| Py, 28         Friday, 29         Sanurday, 30         Sunday, 31         Monday, 1         Tuesday, 2         Wednesday, 3         Thunday | j, 4 Frida |

In addition, the log files are saved in the selected file folder.

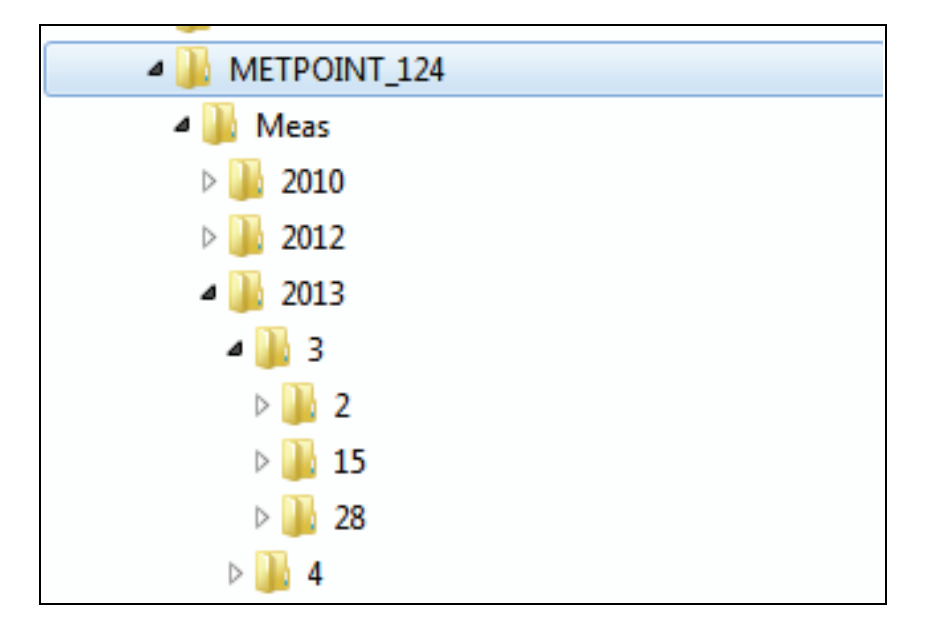

The measured values are stored under "Meas". Next, sorting is by year, month and day. A subfolder is only created if a measurement was started on the corresponding day.

The file name begins with the start time of the measurement, followed by the [#] symbol and the substance measured.

# 8.6.3 The SINGLE FILE IMPORT function

This function allows access and graphic display of saved log files.

| MPORT + VIEWER   | SCREENSHOT         | LIVE   | FIRMWARE<br>UPDATE |  |
|------------------|--------------------|--------|--------------------|--|
| Automatic import | Import single file | Import | multiple files 🔻   |  |

For this purpose, click on "Single File Import" and select the network path that leads to the location of your log files.

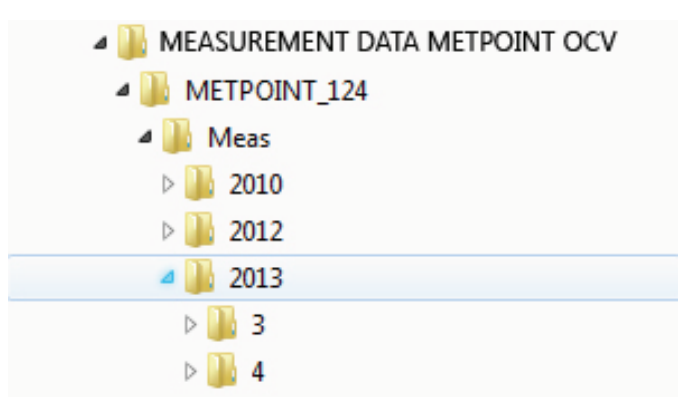

Next, select the desired file and double-click to confirm.

| Organize 🔻 New Folder                                        |   |                                                     | := • 🔟 🔞            |
|--------------------------------------------------------------|---|-----------------------------------------------------|---------------------|
| MEASUREMENT DATA METPOINT OCV<br>METPOINT_124<br>Measurement | * | Library "Documents"<br>16-00#Kaeser S.F. ISO 8573-1 | Sort by : Folder ▼  |
| 2010                                                         |   | Name                                                | *                   |
| 2012                                                         |   | METPOINT_124#2013_3_2#16_00#Meas#Kaeser             | S.F. ISO 8573-1.log |
| Jan 2013                                                     |   |                                                     |                     |
| Jan 3                                                        |   |                                                     |                     |
| Jan 2                                                        |   |                                                     |                     |
| 🌗 16-00#Kaeser S.F. ISO 8573-1                               | E |                                                     |                     |
| Jb 15                                                        |   |                                                     |                     |
| 28                                                           |   |                                                     |                     |
| 🎍 4                                                          |   |                                                     |                     |

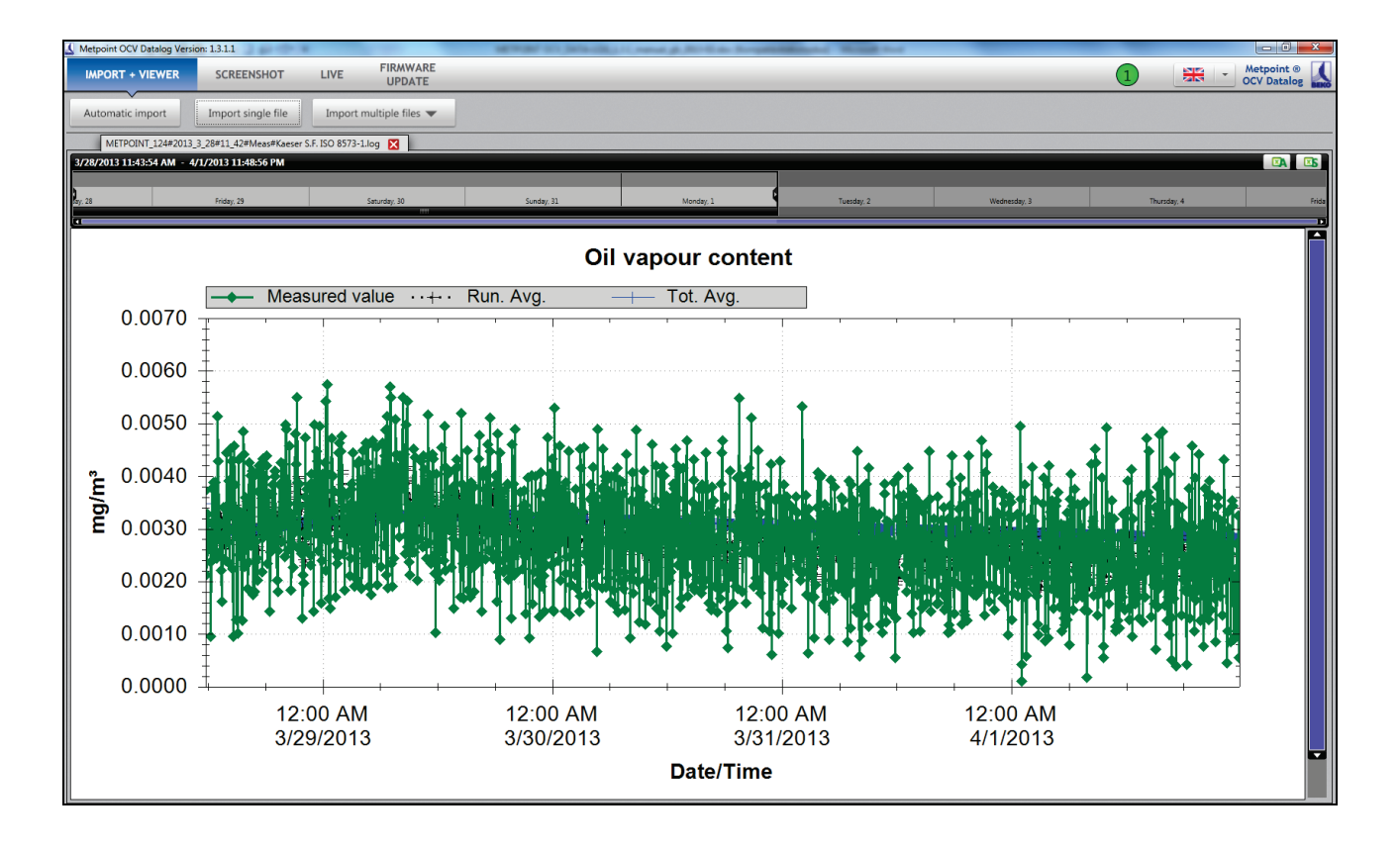

The file is opened and shown in diagram form.

It is also possible to perform a single import of several files. Use the file tabs to switch between the individual import screens.

| Metpoint OCV Datalog Ver: | ion: 1.3.1.1                                                                                                    |      |                    | METRODATION (ANTA-ADD.) | Connect & No. 2 American | Addressed Manual Prod |              |             | - 0 - ×                |
|---------------------------|----------------------------------------------------------------------------------------------------|------|--------------------|-------------------------|--------------------------|-----------------------|--------------|-------------|------------------------|
| IMPORT + VIEWER           | SCREENSHOT                                                                                                    | LIVE | FIRMWARE<br>UPDATE |                         |                          |                       |              | 1 🗮 -       | Metpoint ® OCV Datalog |
| Automatic import          | Automatic import single file Import multiple files 🕶                                                                         |      |                    |                         |                          |                       |              |             |                        |
| METPOINT_124#2013         | METPOINT_124#2013,4_23#12_37#Mess#Kaeser S.F. ISO 8573-1.log X METPOINT_124#2013,4_5#12_15#Mess#Kaeser S.F. ISO 8573-1.log X |      |                    |                         |                          |                       |              |             |                        |
| 3/28/2013 11:43:54 AM -   | 3/28/2013 11:43:54 AM - 4/1/2013 11:48:56 PM                                                                                 |      |                    |                         |                          |                       | EA ES        |             |                        |
|                           |                                                                                                    |      |                    |                         |                          |                       |              |             |                        |
| Say, 28                   | Friday, 29                                                                                                    |      | Saturday, 30       | Sunday, 31              | Monday, 1                | Tuesday, 2            | Wednesday, 3 | Thursday, 4 | Frida                  |
|                           |                                                                                                    |      |                    |                         |                          |                       |              |             |                        |

The data diagrams can be adapted by means of different functions. Also see chapter 8.3.1 Data diagram adaptation and chapter 8.6.1 Selection of data.

# 8.6.4 The MULTIPLE FILE IMPORT function

The MULTIPLE FILE IMPORT function makes it possible to import multiple measured value files, optionally into one or several diagrams.

Select "Multiple File Import".

| MPORT + VIEWER  | SCREENSHOT         | LIVE   | FIRMWARE<br>UPDATE |  |
|-----------------|--------------------|--------|--------------------|--|
| utomatic import | Import single file | Import | multiple files 🔻   |  |
|                 |                    |        |                    |  |

Use the drop-down menu to select whether all measured value files are to be imported into a graph, or whether a graph is to be created for each file.

| PORT + VIEWER  | SCREENSHOT         | LIVE    | FIRMWARE<br>UPDATE |
|----------------|--------------------|---------|--------------------|
| tomatic import | Import single file | Import  | multiple files 🔻   |
|                |                    | Into si | ingle Graph        |

Both variants allow you to choose whether the subfolders of the file folder selected are to be included or not.

| 🚺 Metpoint OCV Datalog Versi | on: 1.3.1.1        |         |                    |   | Appropriate and particular pro-    | - |
|------------------------------|--------------------|---------|--------------------|---|------------------------------------|---|
| IMPORT + VIEWER              | SCREENSHOT         | LIVE    | FIRMWARE<br>UPDATE |   |                                    | _ |
| Automatic import             | Import single file | Import  | multiple files 🔻   | ٦ |                                    |   |
|                              |                    | Into si | ingle Graph        | • | All files from folder              |   |
|                              |                    | One g   | raph per file      | • | All Files from folder + subfolders |   |
|                              |                    |         |                    |   |                                    |   |
|                              |                    |         |                    |   |                                    |   |
|                              |                    |         |                    |   |                                    |   |
|                              |                    |         |                    |   |                                    |   |

Select the desired file folder or the desired file.

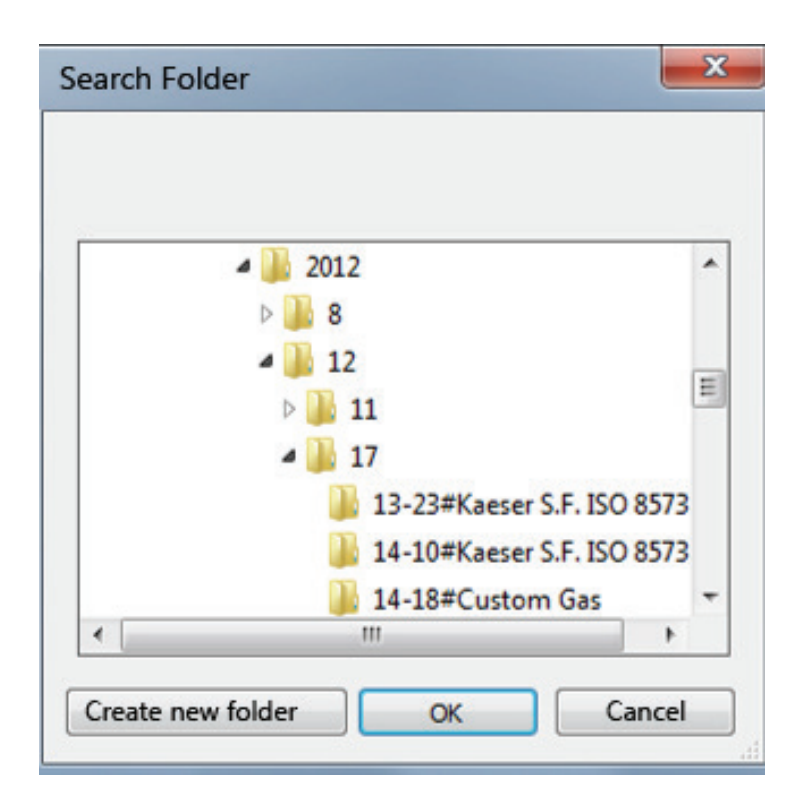

If the variant "One graph per file" has been selected, single file diagrams are displayed. Use the tabs to switch between files or delete single files.

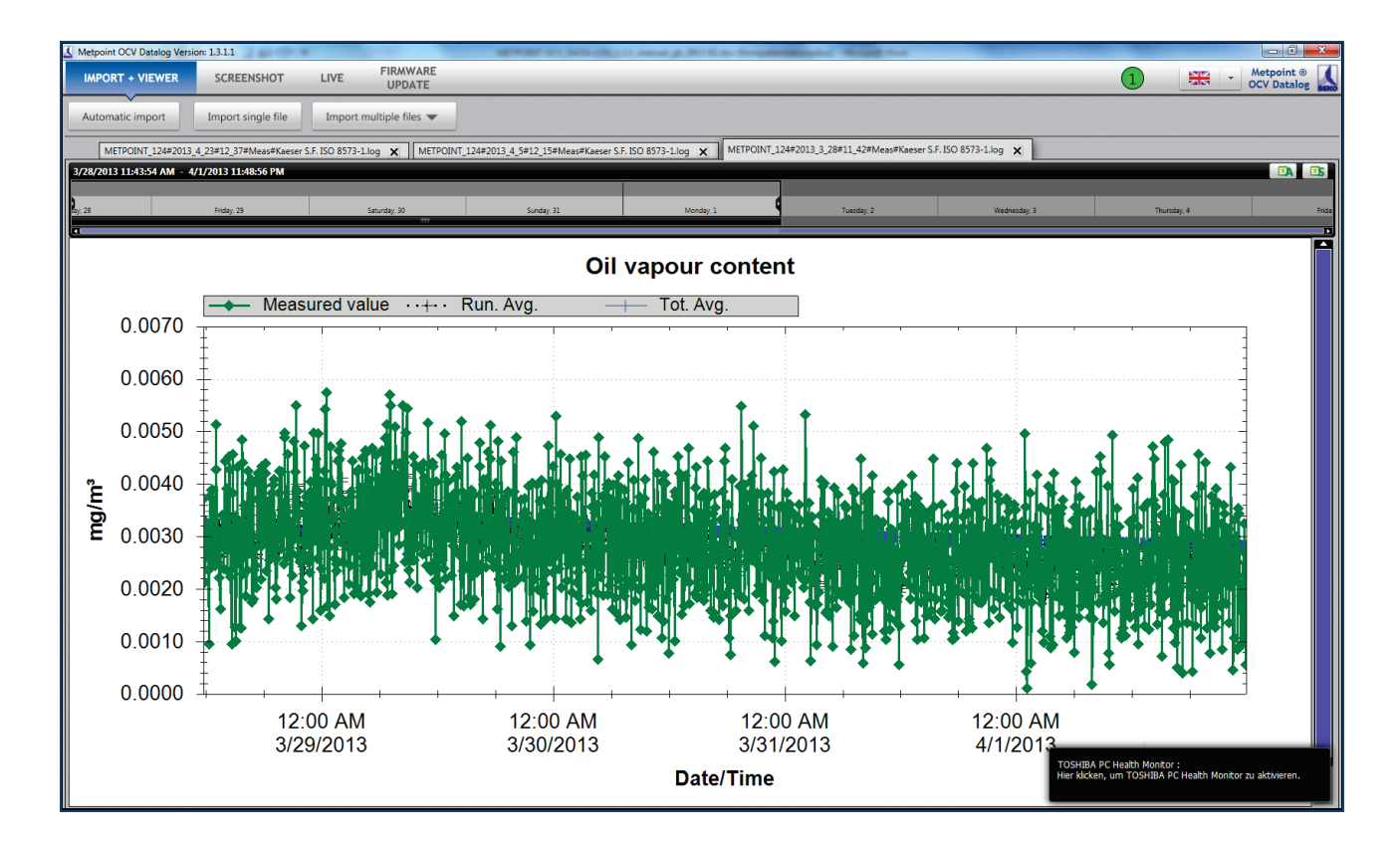

When using the variant "All files in one graph", the data are accordingly combined, and one data diagram is displayed.

# 8.7 Data export in EXCEL

Generally it is possible to export the measurement data into an EXCEL spreadsheet. In the process, it is possible to select whether the entire file or the selected area is to be exported.

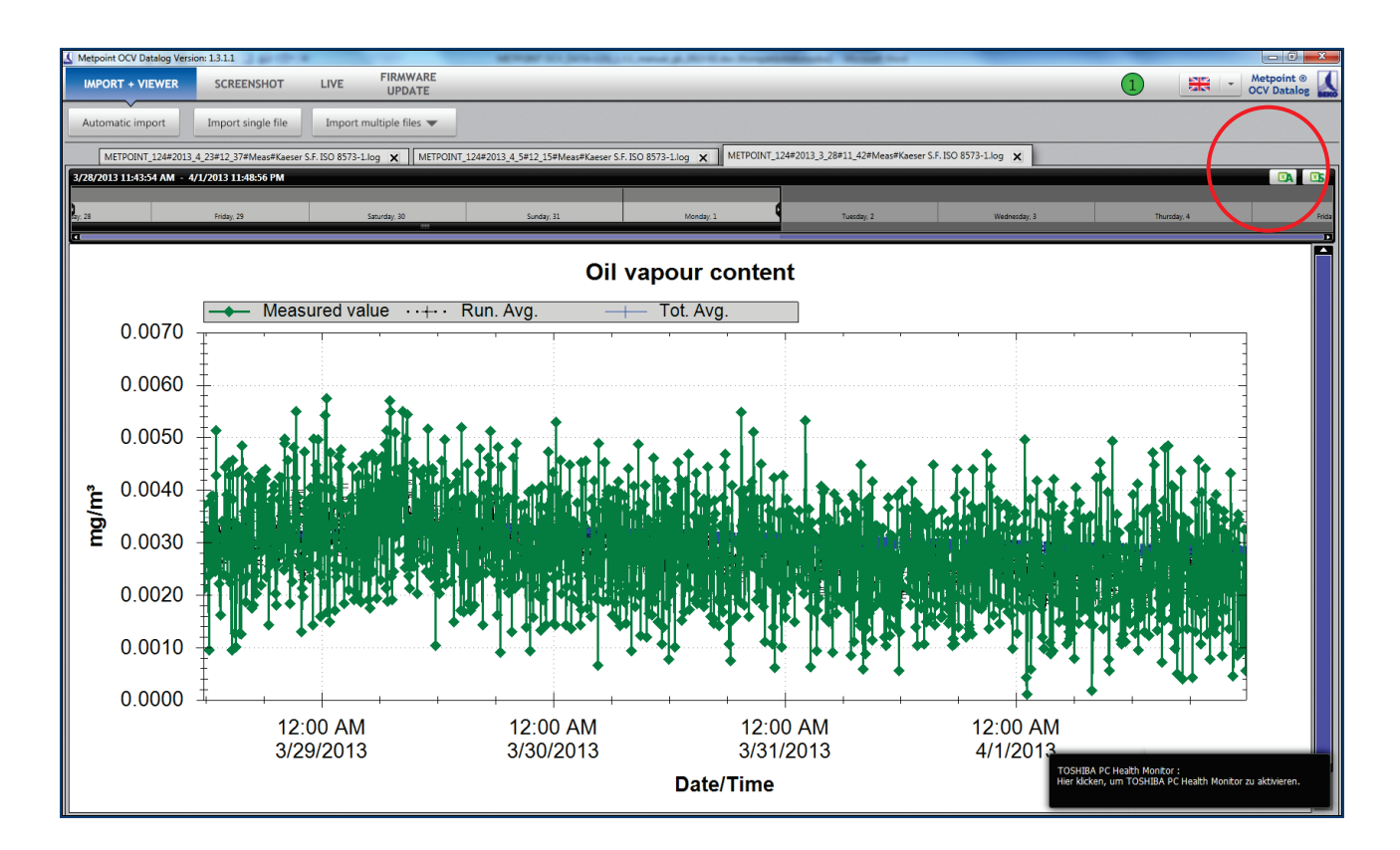

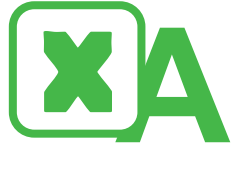

Export entire diagram into EXCEL.

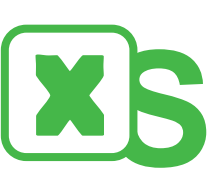

Export selected area into EXCEL.

If you wish to export only parts of the data diagram, please use the timeline to select the desired area (see chapter 8.6.1 Selection of data).

To export the selected or all data, click on the corresponding symbol. Now you can specify the directory path and the file name.

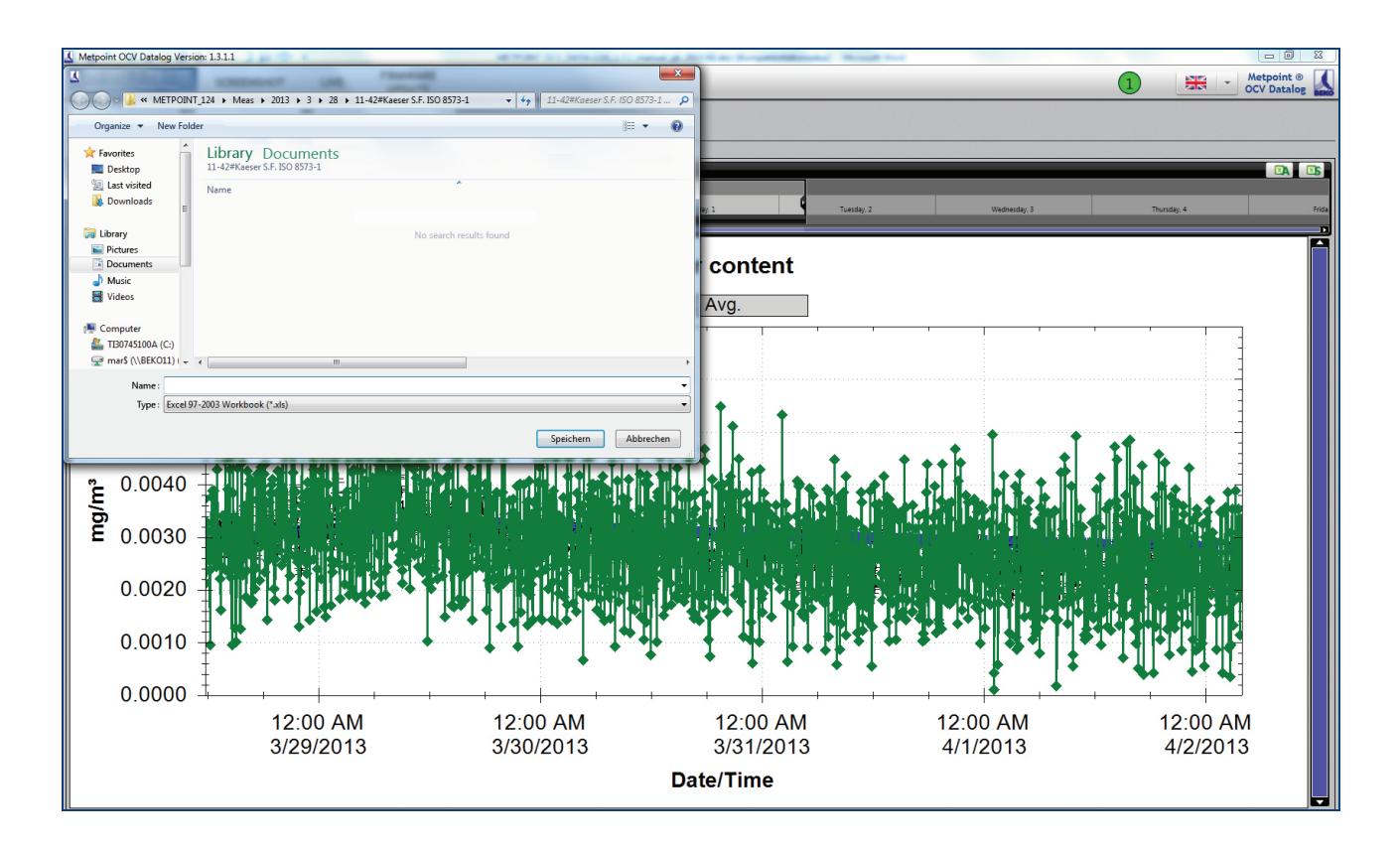

To confirm this step, click on "Save"; the measurement data are then exported into an EXCEL spreadsheet.

During data export, the device number is always transferred as well. The EXCEL file can be accessed and opened like any regular file.

Example:

|                  | Measured values METPOINT_244 | BEKO |
|------------------|------------------------------|------|
| Date/time        | Residual oil content in      |      |
|                  | mg/m³                        |      |
| 01.08.2012 04:21 | 0.5216                       |      |
| 01.08.2012 04:23 | 0.5237                       |      |
| 01.08.2012 04:37 | 0.5237                       |      |
| 01.08.2012 04:48 | 0.5180                       |      |
| 01.08.2012 04:53 | 0.5165                       |      |
| 01.08.2012 04:58 | 0.5176                       |      |
| 01.08.2012 05:09 | 0.5152                       |      |
| 01.08.2012 05:20 | 0.5210                       |      |
| 01.08.2012 05:25 | 0.5230                       |      |
| 01.08.2012 05:36 | 0.5169                       |      |
| 01.08.2012 05:44 | 0.5170                       |      |
| 01.08.2012 05:47 | 0.5210                       |      |
| 01.08.2012 06:03 | 0.5179                       |      |
| 01.08.2012 06:09 | 0.5265                       |      |
| 01.08.2012 06:19 | 0.5322                       |      |
| 01.08.2012 06:30 | 0.5143                       |      |
| 01.08.2012 06:38 | 0.5093                       |      |
| 01.08.2012 06:46 | 0.5140                       |      |
| 01.08.2012 06:52 | 0.5145                       |      |
| 01.08.2012 07:05 | 0.5182                       |      |
| 01.08.2012 07:08 | 0.5186                       |      |
| 01.08.2012 07:21 | 0.5251                       |      |
| 01.08.2012 07:29 | 0.5212                       |      |
| 01.08.2012 07:40 | 0.5246                       |      |
| 01.08.2012 07:43 | 0.5235                       |      |
| 01.08.2012 07:56 | 0.5281                       |      |
| 01.08.2012 07:59 | 0.5282                       |      |
| 01.08.2012 08:13 | 0.5331                       |      |
| 01.08.2012 08:15 | 0.5334                       |      |
| 01.08.2012.08:32 | 0.5416                       |      |
| 01.08.2012.08.34 | 0.5437                       |      |
|                  | 0.5570                       |      |
|                  | 0.5081                       |      |
| 01.00.2012 09:04 | 0.3004                       |      |
|                  | 1/1                          |      |

# 9 Service

## 9.1 Support on all matters concerning application

The BEKO technical service and field service teams will be happy to assist you should you have any technical questions.

In case of inquiries, please always have the serial number of your METPOINT<sup>®</sup> OCV and, if applicable, the code of the malfunction occurred available.

BEKO TECHNOLOGIES GMBH will answers any questions you might have about compressed air treatment and compressed air quality.

Please contact us.

#### Headquarter :

Deutschland / Germany BEKO TECHNOLOGIES GMBH Im Taubental 7 D-41468 Neuss Tel. +49 2131 988 0 beko@beko-technologies.com

#### India

BEKO COMPRESSED AIR TECHNOLOGIES Pvt. Ltd. Plot No.43/1, CIEEP, Gandhi Nagar, Balanagar, Hyderabad - 500 037, INDIA Tel. +91 40 23080275 eric.purushotham@bekoindia.com

#### Benelux

BEKO TECHNOLOGIES B.V. Veenen 12 NL - 4703 RB Roosendaal Tel. +31 165 320 300 benelux@beko-technologies.com

#### España / Spain

BEKO Tecnológica España S.L. Torruella i Urpina 37-42, nave 6 E-08758 Cervello Tel. +34 93 632 76 68 info.es@beko-technologies.es

Česká Republika / Czech Republic BEKO TECHNOLOGIES s.r.o. Na Pankraci 1062/58 CZ - 140 00 Praha 4 Tel. +420 24 14 14 717; 24 14 09 333 info@beko-technologies.cz 中华人民共和国 / China BEKO TECHNOLOGIES (Shanghai) Co. Ltd. Rm.606 Tomson Commercial Building 710 Dongfang Rd. Pudong Shanghai China P.C. 200122 Tel. +86 21 508 158 85 Info.cn@beko-technologies.cn

Italia / Italy BEKO TECHNOLOGIES S.r.I Via Peano 86/88 I - 10040 Leinì (TO) Tel. +39 011 4500 576 info.it@beko-technologies.com

Polska / Poland BEKO TECHNOLOGIES Sp. z o.o. ul. Chłapowskiego 47 PL-02-787 Warszawa Tel +48 22 855 30 95 info.pl@beko-technologies.pl

South East Asia BEKO TECHNOLOGIES S.E.Asia (Thailand) Ltd. 75/323 Romklao Road Sansab, Minburi Bangkok 10510 Thailand Tel. +66 2-918-2477 info.th@beko-technologies.com

United Kingdom BEKO TECHNOLOGIES LTD. 2 West Court Buntsford Park Road Bromsgrove GB-Worcestershire B60 3DX Tel. +44 1527 575 778

info@beko-technologies.co.uk

France

BEKO TECHNOLOGIES S.à.r.I. Zone Industrielle 1 rue des Frères Rémy F- 57200 Sarreguemines Tél. +33 387 283 800 info@beko-technologies.fr

# 日本 / Japan BEKO TECHNOLOGIES K.K KEIHIN THINK 8 Floor 1-1 Minamiwatarida-machi Kawasaki-ku, Kawasaki-shi

JP-210-0855 Tel. +81 44 328 76 01 info@beko-technologies.jp

Scandinavia www.beko-technologies.com

臺灣 / Taiwan BEKO TECHNOLOGIES Co.,Ltd 16F.-5, No.79, Sec. 1, Xintai 5th Rd., Xizhi Dist., New Taipei City 221, Taiwan (R.O.C.) Tel. +886 2 8698 3998 Info.tw@beko-technologies.tw

#### USA

BEKO TECHNOLOGIES CORP. 900 Great SW Parkway US - Atlanta, GA 30336 Tel. +1 404 924-6900 beko@bekousa.com

Subject to technical modifications and errors. metpoint\_ocv\_data-log\_1.3.10\_manual\_en\_10-044\_1501\_v00